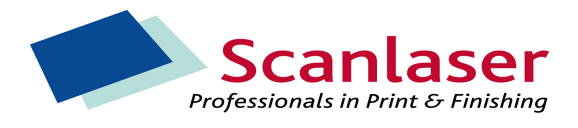

- 1.
- 2. Kleurenpagina's zwart/wit maken vanuit Acrobat en Distiller.
- 3. Open document
- 4. Extraheer de pagina's die wel in kleur moeten worden afgedrukt beginnend met de laatste pagina, dit om het naderhand terugplaatsen te vergemakkelijken.

| 🖄 Adobe Acrobat Profe    | ssional - [9789051794748_KL.PDF]       |                        |
|--------------------------|----------------------------------------|------------------------|
| 📩 File Edit View PiTools | Document Tools Advanced Plug-Ins Windo | ow Help                |
| 🛛 🤷 Open 🔌 🖷 Savi        | Pages •                                | Insert Shift+Ctrl+I m  |
| : 🛄 🧰 🛶 🛶 🖓              | Add <u>H</u> eaders & Footers          | Extract                |
| T Select Text +          | Add Watermark & Background             | Replace K              |
|                          | Add a Comment                          | Delete Shift+Ctrl+D    |
| mark                     | ⊆ompare Documents                      | Crop Shift+Ctrl+T      |
| Book                     | <u>S</u> ummarize Comments             | Set Page Transitions   |
| F                        | Import Comments                        |                        |
| Vers                     | Export Comments                        |                        |
|                          | Export Comments to Word                | L. C. M                |
| 8                        | <u>F</u> ile Attachments               |                        |
| Pag                      | A Security                             |                        |
|                          | 🕖 Digital Signatures                   | A State and            |
| ature                    | Paper Capt <u>u</u> re                 | IN CAL                 |
| Sign                     | Preflight                              |                        |
|                          |                                        | A CONTRACT OF THE REAL |

5. Vul het paginanummer in bij 'From:' en 'To:' en zet het 'Delete Pages After Extracting' vinkje aan. Is er sprake van opeenvolgende kleurenpagina's dan kan een range opgegeven worden.

| Extract | Pages        |           |       |        |        |
|---------|--------------|-----------|-------|--------|--------|
| From:   | 103          | To: 1     | 04    | of 104 |        |
| Dele    | ete Pages Af | ter Extra | cting | ок     | Cancel |

6. Bewaar de geëxtraheerde pagina's als PDF. Wij adviseren met klem om in de naam van het bestand op te nemen om welke pagina's het gaat.

| Save As                 |                                                                                                    | ? 🗙   |
|-------------------------|----------------------------------------------------------------------------------------------------|-------|
| Opslaan in:             | 😂 9789051794748 💽 🔇 🎓 🖽 -                                                                                                    |       |
| Onlangs<br>geopend      | 789051794748.PDF         79789051794748_COV.PDF         79789051794748_KL.PDF         20789051794748_KL.PDF         209789051794748_KL.PDF |       |
| Bureaublad              |                                                                                                    |       |
| Mijn<br>documenten      |                                                                                                    |       |
| Deze computer           |                                                                                                    |       |
| <b>S</b>                | Bestandsnaam: 103-104.pdf                                                                                                    | laan  |
| Mijn<br>netwerklocaties | Opslaan als type: Adobe PDF Files (*.pdf)                                                                                                  | leren |
|                         | Settings                                                                                                    |       |

- 7. Herhaal stap 2 totdat alle kleurenpagina's uit het bestand zijn.
- 8. Bewaar het PDF-document als een postscript document. Geef het kenmerk ZW mee als indicatie dat het om het zwart-wit deel gaat.

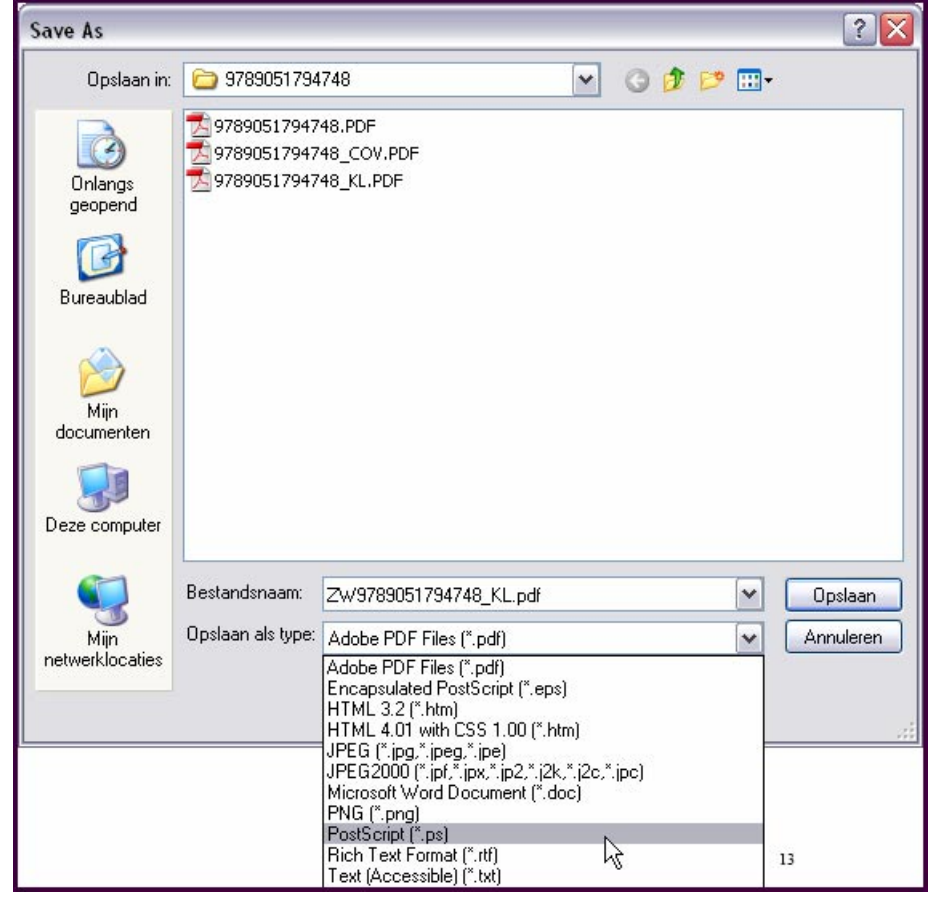

9. Wijzig ook de voorkeurinstellingen, door op de knop 'Settings' te drukken

| Bestandsnaam:     | ZW9789051794748_KL.ps | Opslaan   |
|-------------------|-----------------------|-----------|
| Opslaan als type: | PostScript (*.ps)     | Annuleren |
|                   |                       |           |
|                   | Settings              | .:1       |

10. Neem de instellingen over die worden getoond in onderstaande illustratie van de tab 'General'.

| Save As Settings                                                                                                   |                    |                                                                                                    | X |
|----------------------------------------------------------------------------------------------------|--------------------|----------------------------------------------------------------------------------------------------|---|
| Printer Description File:<br>General<br>Output<br>Marks and Bleeds<br>Transparency Flattenin<br>PostScript Options | Device Independent | t Ceneral Ceneral Cen |   |
|                                                                                                    |                    | Page Range         All         Pages:       From:         1       To;         Select this option to preserve the appearance of comments in the resulting PostScript file.         OK                                                                                                    |   |

11. Neem de instellingen over die worden getoond in onderstaande illustratie van de tab Output.

| Save As Settings                                                                       |                    |                                                                                                    |        |
|----------------------------------------------------------------------------------------|--------------------|----------------------------------------------------------------------------------------------------|--------|
| Printer Description File:                                                              | Device Independent | Defaults                                                                                                    |        |
| General<br>Output<br>Marks and Bleeds<br>Transparency Flattening<br>PostScript Options |                    | Output Color: Composite Gray Screening: 60lpi 600dpi Flip: None Flip: None Color Profile: Gray Gamma 1.8 Apply Working Color Spaces Apply Working Color Spaces Apply Proof Settings Simulate Overprinting Use Maximum Available JPEG2000 Image Resolution Emit Trap Annotations Lok Manager                                                                                                    | R      |
|                                                                                        |                    | Ink Manager         Plate Control       Emit All Plates         Process Cyan       60.00       15.00         Process Magenta       60.00       75.00         Process Magenta       60.00       75.00         Process Yellow       60.00       0.00         Process Black       60.00       45.00         Choose Composite or Separated output. Separations are only available on PostScript devices.         Composite output will produce one page of output per page. Printing Separations will cause the document colors to be separated according to the parameters described in the Ink Manager dialog below. InRip separations are only available on PostScript 3 devices.         OK       OK | Cancel |

12. Druk op de 'OK-toets'. Er wordt nu een PostSript bestand aangemaakt.

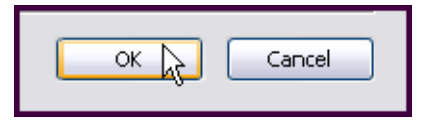

13. Distill het postscript document op 600DPI, Compatibility Acrobat 4.0 (PDF 1.3)

| 🖄 Acrobat Distiller 🛛 🚽                                                                                                    |                        |
|----------------------------------------------------------------------------------------------------|------------------------|
| File Settings Help D                                                                                                    |                        |
| Adobe PDF Seltings                                                                                                    |                        |
| Default Settings: SL                                                                                                    | <b>T</b>               |
| Compatibility: Acrobat 4.0 (PDF 1.3)                                                                                                    |                        |
| •                                                                                                    |                        |
| Current File Information<br>File: ZW/9789051794748 KL.ps                                                                                                    | Pau≈e                  |
| Size: 65 917k Butes                                                                                                    | Concellat              |
| Source: Liter Selection                                                                                                    | CancelJob              |
|                                                                                                    |                        |
| Status: Ureating Page 18                                                                                                    |                        |
| 7%                                                                                                    |                        |
|                                                                                                    |                        |
| Start Time: 2 mei 2007 at 14:44<br>Source: ZW9789051794743_KL.ps<br>Destination: X:\E0704\9789051794748\ZW9789051794748<br>Adobe PDF Settings: C:\Documents and Seltings\All Users\E<br>\Adobe PDF 6.0\Settings\SL.joboptions | _KL.pdf<br>)ocurrenten |

14. Open nu het zwart/wit document en voeg de kleurenpagina's weer in op de juiste plek. Voor pagina 5-6 invoegen gaan we naar pagina 4 in het document.

| 🖄 Adobe Acrobat Protes | ssional - [ZW 9789051794748_KL.PDF]                                            |                                          |
|------------------------|--------------------------------------------------------------------------------|------------------------------------------|
| 📩 File Edt Visw PiToos | Document Tools Advanced Plug-Ins Windo                                         | ow Help                                  |
| 📔 🤷 Open 🐴 📳 Save      | Pages •                                                                        | Irsert Shift-Ctrl+I II                   |
| T Select Text -        | Add Headers & Footers<br>Add Watermark & <u>B</u> ackground                    | Extract <sup>NS</sup><br><u>R</u> eplace |
|                        | Add a Comment                                                                  | Delete Shift+Ctrl+D                      |
| Bookmart               | Compare Documents<br>Summarze Comments                                         | Rotate Shirt+Ctrl+R                      |
| Layers                 | I <u>m</u> oort Comments<br>Exoort Comments<br>Exoort Comments to <u>W</u> ord |                                          |
| seb                    | Eile Attachments                                                               |                                          |
| ď                      | 🔒 Security 🔹 🕨                                                                 |                                          |
|                        | 🖉 Digital Sgnatures 🔹 🕨                                                        |                                          |
| ature                  | Paper Capt <u>u</u> re                                                         |                                          |
| 0<br>0                 | Preflight                                                                      |                                          |
| 2212                   |                                                                                | -                                        |

| Select File To li                                                    | nsert                                                                                             |                                                       |         |   |   |     |   | ? 🔀       |
|----------------------------------------------------------------------|---------------------------------------------------------------------------------------------------|-------------------------------------------------------|---------|---|---|-----|---|-----------|
| <u>Z</u> oeken in:                                                   | 6 978905179                                                                                       | 4748                                                  |         | • | G | 1 🖻 | • |           |
| Onlangs<br>geopend<br>Direaublad<br>Bureaublad<br>Mijn<br>documenten | 5-6.pdf<br>99-100.pdf<br>103-104.pdf<br>97890517947<br>97890517947<br>97890517947<br>297890517947 | 748.PDF<br>748_COV.PDF<br>748_KL.PDF<br>'94748_KL.PDF |         |   |   |     |   |           |
|                                                                      | Bestands <u>n</u> aam:                                                                            | 5-6.pdf                                               |         |   |   |     | ~ | Select    |
| Mijn<br>netwerklocaties                                              | Bestands <u>typ</u> en:                                                                           | Adobe PDF Files                                       | (*.pdf) |   |   |     | ~ | Annuleren |
|                                                                      |                                                                                                   | S <u>e</u> ttings                                     |         |   |   |     |   |           |

15. Pagina 5-6 invoegen achter pagina 4.

| Insert Pages           | X |
|------------------------|---|
| Inser: File: 5-6.pdf   |   |
| Location: After        |   |
| Page                   |   |
| ◯ First                |   |
| OLast                  |   |
| Page:     4     of 102 |   |
|                        |   |
| OK Carcel              |   |

- 16. Herhaal stap 14 met de overige kleurenpagina's17. Bewaar het document met de juiste naam.
- Controleer of alle pagina's in de juiste volgorde in het document staan en corrigeer een eventuele afwijking. Hier zal door SLbv niet op gecontroleerd worden.